# Steps for online payment of Mediclaim premium

Login to SBI online → <u>https://www.onlinesbi.com/</u> And click on State Bank Collect link

| <b>?</b> SBI  |                                      |                               | 🔶 Use l Links     |                                                    |                               |                      |                     |                        |                        |                                                   |                     |                       |        |
|---------------|--------------------------------------|-------------------------------|-------------------|----------------------------------------------------|-------------------------------|----------------------|---------------------|------------------------|------------------------|---------------------------------------------------|---------------------|-----------------------|--------|
| Services      | SB Anywhere                          | FAQ                           | Corporate Website | Mobile/Bill Payments                               | State Bank                    | Collect              | EPF                 | Videos                 | mCash                  | Apply SB Account                                  | CASH@SBI            | Merger FAQ            | हिंदी  |
|               |                                      |                               | SE                | BI never asks for config<br>by such call can be ma | dential infor<br>de only by a | mation s<br>a frauds | such as<br>ter. Ple | PIN and<br>ase do r    | d OTP fro<br>tot share | om customers.<br>personal info.                   |                     |                       |        |
|               |                                      | Ρ                             |                   | NKING                                              |                               |                      |                     |                        |                        | CORPORATI                                         | BANKIN              | G                     |        |
|               |                                      |                               | LOGIN             | DGIN lite                                          |                               |                      |                     |                        | Select                 |                                                   | ▼ L0                | GIN                   |        |
| SBI's<br>comp | internet banking<br>lete control ove | New Us<br>g porta<br>r all yo | ser Registration  | How Do I<br>anking services that giv<br>online.    | es you                        |                      | Corpo<br>perso      | orate Ban<br>nal accou | Nev king appl          | v User Registration<br>ication provides fea<br>e. | How tures to admini | Do I<br>ster and mana | ge non |

#### Select Check Box and Click on Proceed

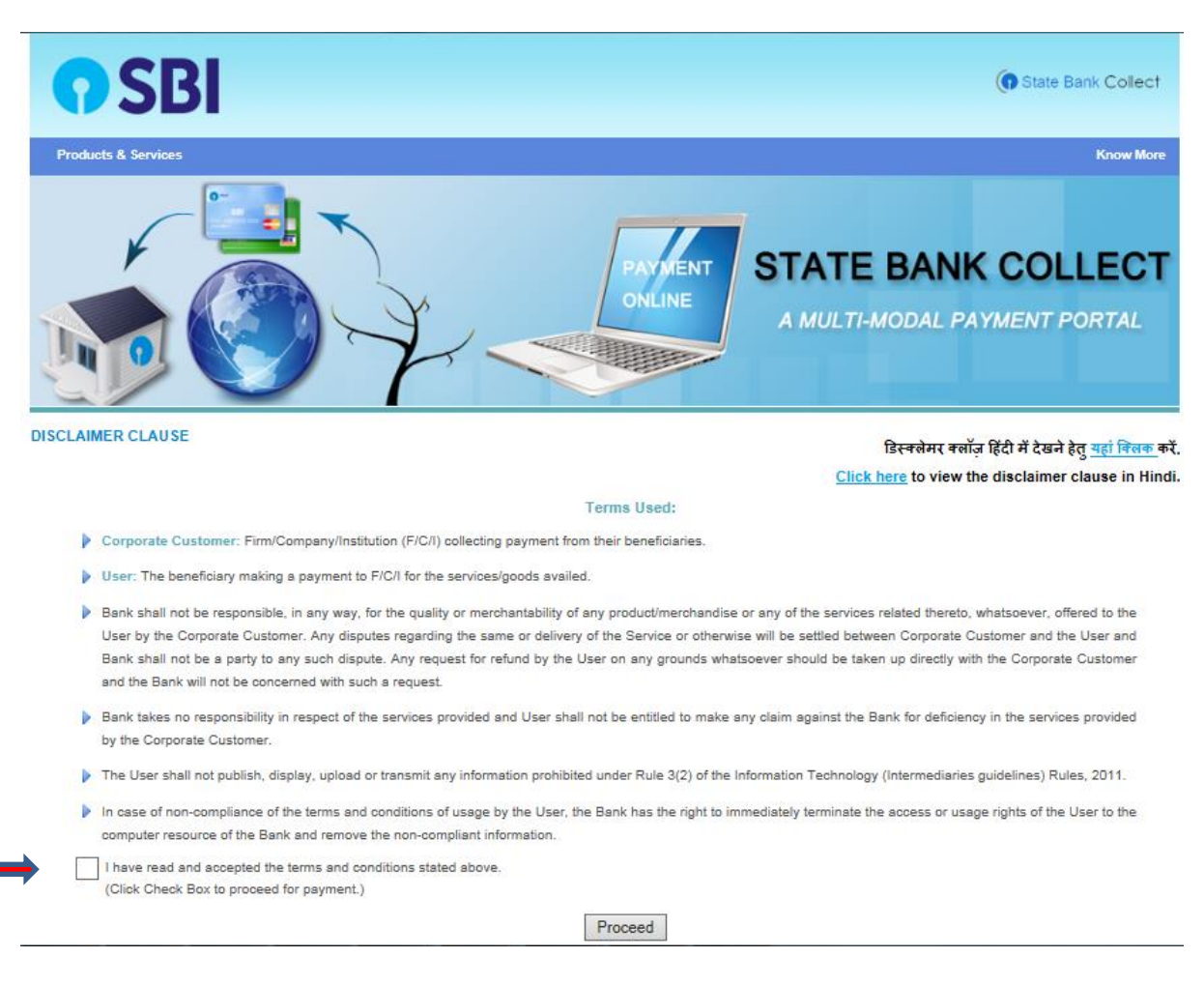

# Select the State and Type of corporate as mentioned below

| <b>9</b> SBI                                                       |                        |                                                                                                    |                                                                                                    |  |
|--------------------------------------------------------------------|------------------------|----------------------------------------------------------------------------------------------------|----------------------------------------------------------------------------------------------------|--|
| State Bank Collect                                                 | State Bank MOPS        | Pay EPFO                                                                                                    |                                                                                                    |  |
| ou are here: State Ban                                             | k Collect > State Bank | Collect                                                                                                    |                                                                                                    |  |
| State Bank Collect     Reprint Remittance Form     Payment History |                        | State Bank Collect 15-4                                                                                                    |                                                                                                    |  |
|                                                                    |                        | Select State and Type of Corporate / In                                                                                            | stitution                                                                                                    |  |
| -                                                                  |                        | State of Corporate/Institution *                                                                                                   | National Capital Territory of Delhi                                                                                                    |  |
|                                                                    |                        | Type of Corporate/Institution *                                                                                                    | Industry                                                                                                    |  |
|                                                                    |                        |                                                                                                    | Go                                                                                                    |  |
|                                                                    |                        |                                                                                                    |                                                                                                    |  |
|                                                                    |                        | <ul> <li>Mandatory fields are marked wit</li> <li>State Bank Collect is a unique s<br/>maintain their accounts with the</li> </ul> | h an asterisk (*)<br>ervice for paying online to educational institutions, temples, charities and/or any other corporates/institu<br>Bank. |  |
| Copyright OnlineSBI                                                |                        |                                                                                                    | Privacy Statement   Disclosure                                                                                                    |  |

## Select Industry name as below

| <b>O</b> SBI                                 |                                             |                                  |                              |                                |  |  |
|----------------------------------------------|---------------------------------------------|----------------------------------|------------------------------|--------------------------------|--|--|
| State Bank Collect                           | State Bank MOPS                             | Pay EPFO                         |                              |                                |  |  |
| You are here: State Bank                     | <pre>c Collect &gt; <u>State Bank</u></pre> | Collect                          |                              |                                |  |  |
| State Bank Collect     Reprint Remittance Fo | rm                                          | State Bank Collect               |                              | 15-Apr-2017                    |  |  |
| Payment History                              |                                             | Select from Industry *           |                              |                                |  |  |
|                                              |                                             | Industry Name                    | STEEL AUTHORITY OF INDIA LTD | <b>T</b>                       |  |  |
|                                              |                                             |                                  | Submit Back                  |                                |  |  |
|                                              |                                             | Mandatory fields are marked with | an asterisk (*)              |                                |  |  |
| © Copyright OnlineSBI                        |                                             |                                  |                              | Privacy Statement   Disclosure |  |  |

## Select applicable payment category

| <b>•</b> SBI                                  |                                                                                                    |                                              |                          |  |
|-----------------------------------------------|----------------------------------------------------------------------------------------------------|----------------------------------------------|--------------------------|--|
| State Bank Collect State Bank MOPS            | Pay EPFO                                                                                                    |                                              |                          |  |
| You are here: State Bank Collect > State Bank | Collect                                                                                                    |                                              |                          |  |
| State Bank Collect                            | State Bank Collect                                                                                                    |                                              | 15-Apr-2017              |  |
|                                               | STEEL AUTHORIT<br>ISPAT BHAVAN, LOD<br>सेल SAIL<br>Provide details of payment                                                                                                    | TY OF INDIA LTD<br>DI ROAD, NEW DELHI-110003 |                          |  |
|                                               | Select Payment Category *                                                                                                    | Select Category                              | •                        |  |
|                                               |                                                                                                    | 1                                            |                          |  |
|                                               | <ul> <li>Mandatory fields are marked with an at</li> <li>The payment structure document if available</li> </ul>                                                                                                    | Select Category                              | A 15                     |  |
|                                               | Date specified(if any) should be in the interview of the specified of the specified of t | SAIL Mediclaim (SELF)                        |                          |  |
|                                               |                                                                                                    | SAIL Mediclaim (SPOUSE)                      |                          |  |
| © Copyright OnlineSBI                         |                                                                                                    | SAIL Mediclaim (BOTH)                        | y Statement   Disclosure |  |

Enter Employee Min number (Note: Please don't prefix zero) and click Submit

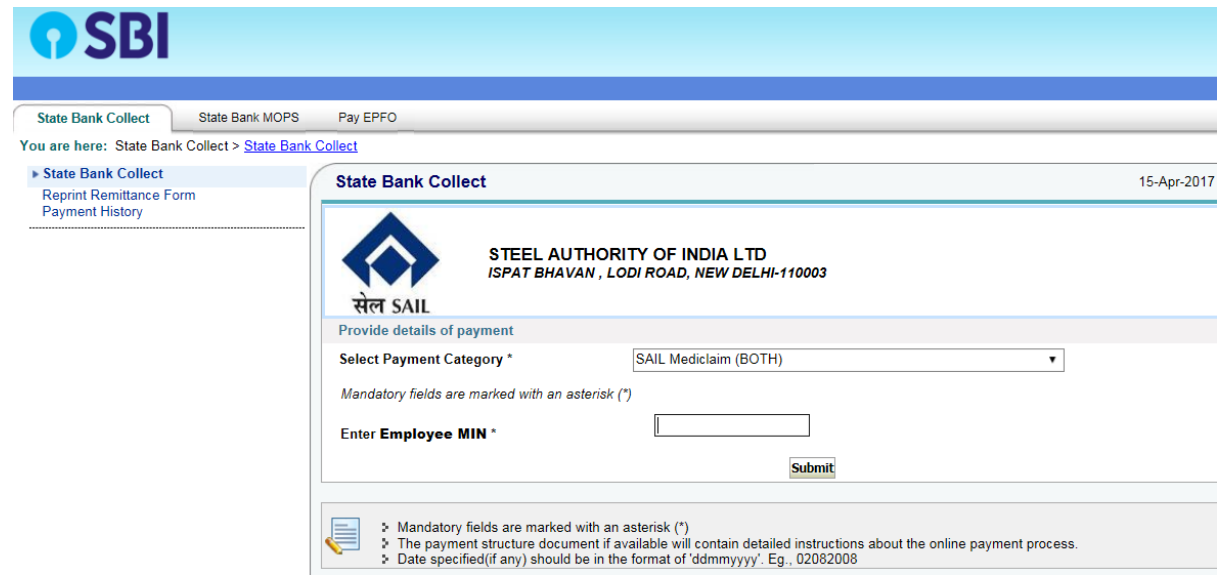

A page shall open in which one needs to fill in Mediclaim Center, Contact Numbers etc. Then Proceed for payment .

If payment is successful, an e-receipt page is generated. Take a print-out using the Print button on the receipt page.

You may take the print of the e-receipt at a later date by furnishing the following information by using the Payment History link on the page as shown below.

| State Bank Collect State Bank M<br>You are here: State Bank Collect > Payn | OPS Pay EPFO                                                                                                    | Lu<br>Lu                                                                                                    |
|----------------------------------------------------------------------------|----------------------------------------------------------------------------------------------------|----------------------------------------------------------------------------------------------------|
| State Bank Collect<br>Reprint Remittance Form<br>Payment History           | State Bank Collect                                                                                                    | 15-Apr-2017 [04:5                                                                                                    |
|                                                                            | Select a date range to view details of previous payments (OR) Date of Birth * (Date provided at the time of making payment) Mobile Number * (Mobile Number provided at the time of making payment) Start Date * End Date * 15/04/2017 | Center the INB Reference Number (Starting with 'DU') & DOB/Mobile Number to view a specific payment DU Reference Number *  (As appearing in your pass book/statement in the narration pertaining to the transaction) Date of Birth *  (Date provided at the time of making payment)  (OR) Mobile Number *  (Mobile Number rovided at the time of making payment) |
|                                                                            | Enter the text as shown in the image * 1E50A                                                                                                    |                                                                                                    |